## COTAÇÃO DE COMPRA

OPERAÇÕES - COMPRAS - COTAÇÃO DE COMPRA (RETAGUARDA)

- 01- Para iniciar uma cotação de Compra primeiro use o botão novo.
- 02- Em seguida informe o nome do Fornecedor

03- Informe os produtos que você que cotar, lembrando que os produtos já devem ser cadastrados anteriormente. Dica: Em caso de busca de qualquer janela do sistema CDS, pode ser acessado usando do Binoculo ou F3

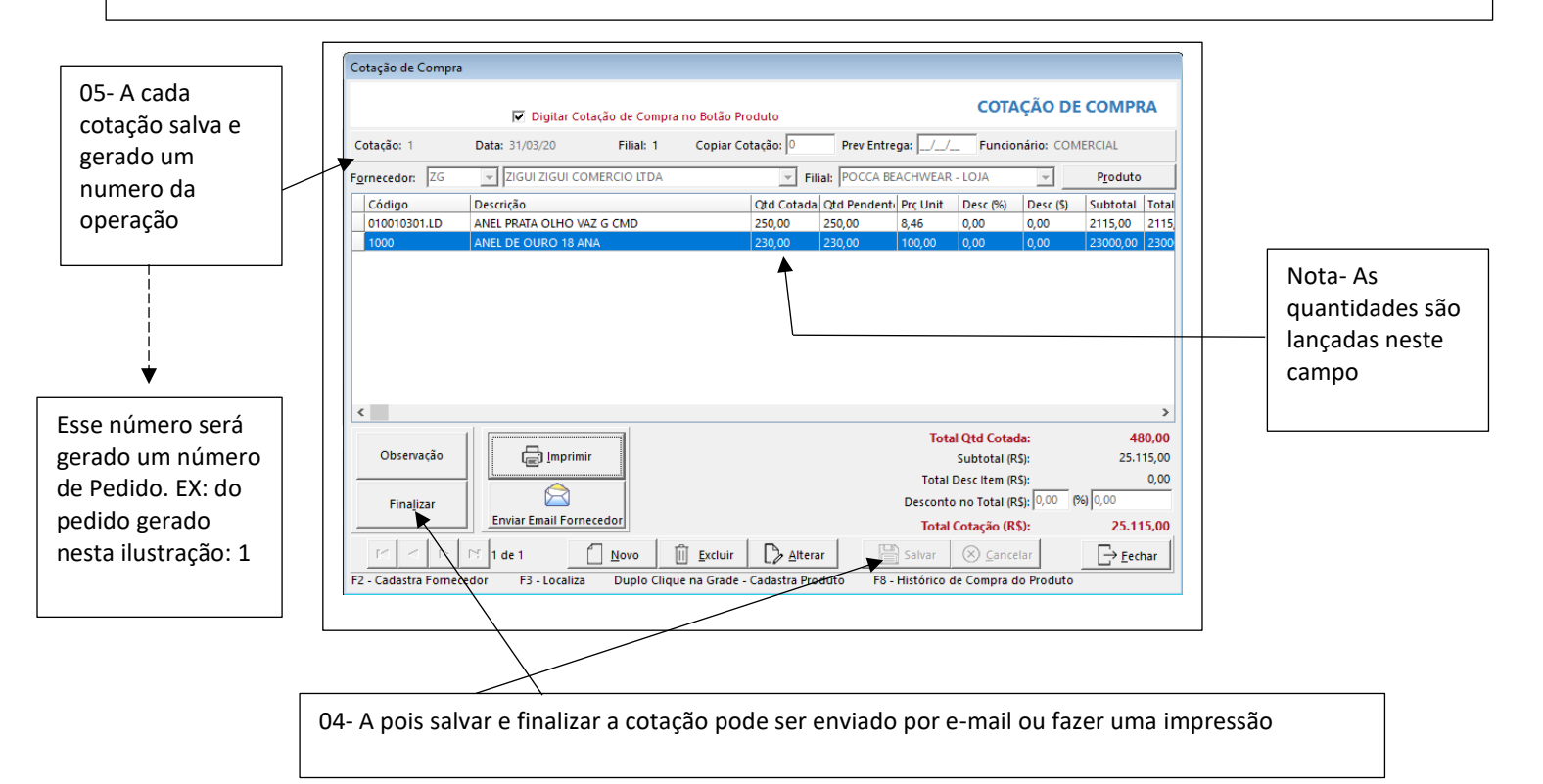

## PEDIDO DE COMPRA

OPERAÇÕES – COMPRAS - PEDIDO DE COMPRA (RETAGUARDA)

01- Inicie o pedido de compra, clicando no botão Novo.

02- Caso o pedido veio de informações da cotação, marque a cotação e em seguida tecle Enter.

03- Caso o pedido seja iniciado da própria tela, continue lançando os códigos e quantidades

| Г                  | (                                                                                                    |                                 |                         |                    |           |                |               |                  |                  |
|--------------------|----------------------------------------------------------------------------------------------------|---------------------------------|-------------------------|--------------------|-----------|----------------|---------------|------------------|------------------|
|                    | Pedido de Compra                                                                                                |                                 |                         |                    |           |                |               |                  |                  |
|                    | 🗌 Digitar Pedido de Compra no Botão Produto                                                                     |                                 |                         |                    |           | PEDIC          | pedido venha  |                  |                  |
|                    | Pedido: Filial: 1 Data: 31/03/20 Nº Fornec. Copiar Pedido<br>Copiar Pedido Prev Entrega: Funcionário: COMERCIAL |                                 |                         |                    |           |                |               | de uma cotação,  |                  |
|                    | Fornecedor: ZG 💌 ZIGUI ZIGUI COMERCIO LTDA 💌 Filial:                                                            |                                 |                         | ▼ P <u>r</u> oduto |           |                |               | P <u>r</u> oduto |                  |
|                    | Código                                                                                                    | Descrição                       |                         | Qtd                | Prç Unit  | Desc (%)       | Desc (\$)     | Prç Total II     | inserido no      |
|                    | 010010301.LD                                                                                                    | ANEL PRATA OLHO VAZ G CMD       |                         | 250                | 8,4600    | 0,00           | 0,00          | 2115,00 0        | campo copia      |
|                    | 1000                                                                                                    | ANEL DE OURO 18 ANA             |                         | 230                | 100,0000  | 0,00           | 0,00          | 23000,00 0       | cotação, seria a |
|                    |                                                                                                    |                                 |                         |                    |           |                |               |                  | etana 02         |
|                    |                                                                                                    |                                 |                         |                    |           |                |               |                  |                  |
|                    |                                                                                                    |                                 |                         |                    |           |                |               |                  |                  |
|                    |                                                                                                    |                                 |                         |                    |           |                |               |                  |                  |
|                    |                                                                                                    |                                 |                         |                    |           |                |               |                  |                  |
|                    | <                                                                                                    |                                 |                         |                    |           |                |               | >                |                  |
|                    | Nº da NF:                                                                                                    |                                 |                         |                    |           | Т              | otal QTD:     | 480,00           |                  |
|                    |                                                                                                    |                                 |                         |                    |           | Total          | ICMS:         | 0,00             |                  |
|                    | Transportadores:                                                                                                | ▼ Frete:                        | CIF C FOB               | (%) [0,0           | 00        | (S) Subt       | otai:<br>IPI: | 25.115,00        |                  |
|                    |                                                                                                    | Exibir Prç Venda                | Forma                   |                    | 1         | Decc           | · 0.000       | (max) [0.00      |                  |
| rt-                | Finalizar                                                                                                    | Imprimir  • Retrato C Paisagem  | Grade                   |                    | -         | Desc           |               | (/0) 0,00        |                  |
|                    | E Inval Pad Inva                                                                                                | al Item Obs Etiquetas           | C Pagar Prest: Período  | x                  | Enviar En | nail <b>To</b> | tal Pedido    | ): 25.115,00     |                  |
|                    |                                                                                                    | in term Ogs Eudoreas            | C, Fa <u>y</u> ai       |                    |           |                |               |                  |                  |
| J4-Ao termino      |                                                                                                    | ► Inserindo                     | Novo III Excluir 🕞 A    | Iterar             | 🖹 Salvar  | X Car          | ncelar        | -> Fechar        |                  |
| salvar e finalizar | Dunla Clinua na Gra                                                                                             | da Cadastra Braduta E2 Cadastra | Earnearder E2 Learling  |                    |           | - Event        |               |                  |                  |
|                    | F8 - Histórico de Co                                                                                            | mpra do Produto                 | romecedor P3 - Localiza | 10 - Impon         |           | s - Excel      | ro - Estoq    |                  |                  |
|                    |                                                                                                    |                                 |                         |                    |           |                |               |                  | -                |
|                    |                                                                                                    |                                 |                         |                    |           |                |               |                  |                  |
|                    |                                                                                                    |                                 |                         |                    |           |                |               |                  |                  |